## Service Installation Record Instructions (Mobile)

- Open a browser on your mobile device and enter <u>https://webservices.peoples-</u> gas.com/SIR\_Form into the URL.
- 2. Request a New User

| PEC                | <b>OPLES</b> <sup>®</sup> |  |
|--------------------|---------------------------|--|
| Log in.            | t information to log in   |  |
| User Name Password |                           |  |
| Log On             |                           |  |
| Request a new user | n <u>d?</u>               |  |
|                    |                           |  |

## Fill in all required fields

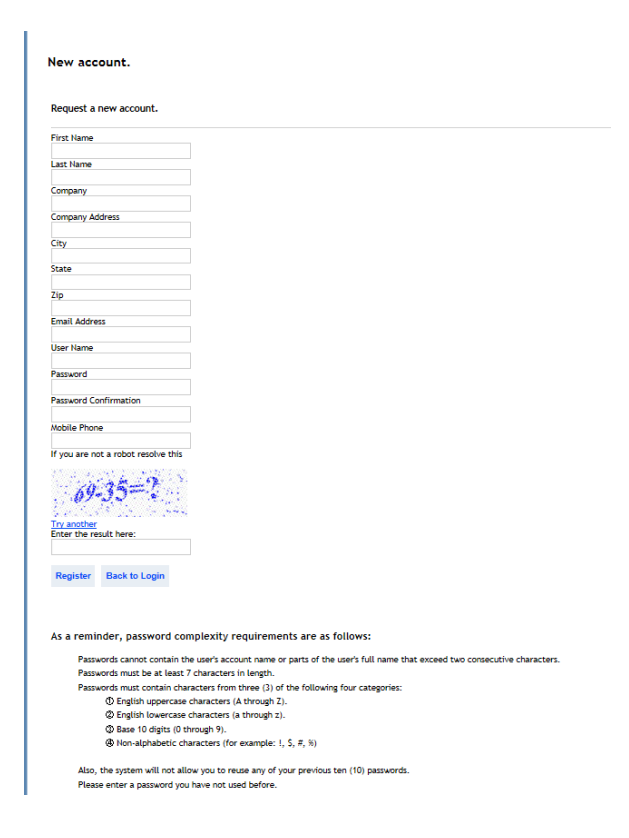

- You will then receive an e-mail that you will need to confirm so that user name and password will be saved in system.
- 4. Your account will need to be approved before you will be able to use Web Application
- 5. The following login page should appear. Enter your username and password then tap Log On.

| PEOPLES                     |
|-----------------------------|
| Service Installation Record |
| Log On                      |
| User name                   |
| Password                    |
|                             |
| Log On                      |
|                             |
|                             |
|                             |
|                             |
|                             |
|                             |
|                             |
|                             |

- 6. After logging into the site the page below will be shown.
  - a. Home Returns to the Home page shown below.
  - Menu Allows for navigation to the Search and Create pages without returning to the Home page. Logoff is also located under the Menu button.
  - Search Loads the page searching for previously entered service installation records.
  - d. Create Creates a new service installation record.

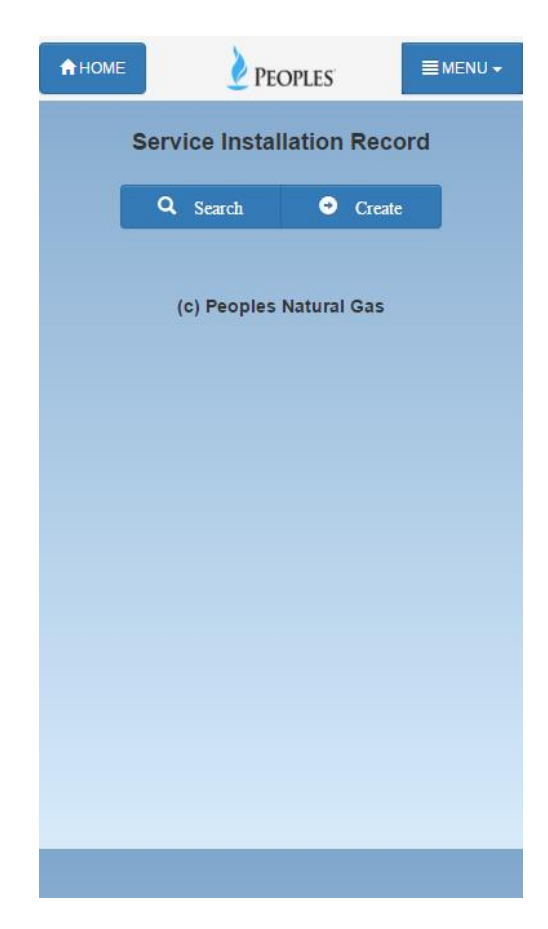

Expanded Menu button

| A HOME |                      |        |
|--------|----------------------|--------|
| Servi  | ID:<br>ce Installati |        |
| Q      | Q                    | Search |
|        | •                    | Create |
| (0     | ) Peoples Nati       | Logoff |
|        |                      |        |
|        |                      |        |
|        |                      |        |
|        |                      |        |
|        |                      |        |
|        |                      |        |
|        |                      |        |
|        |                      |        |
|        |                      |        |
|        | _                    |        |

 Tapping the Search button on the Home page or selecting Search under the Menu button will take you to the page shown below. Enter the information to search on into fields and tap the Search button at the bottom of the page.

| ↑ HOME   | <b>PEOPLES</b>     | ■MENU <del>-</del> |
|----------|--------------------|--------------------|
| Sear     | ch                 |                    |
| Project  | t Information      |                    |
| Develop  | oment/Project Name |                    |
| Proi Cu: | stomer Name        | _                  |
|          |                    |                    |
|          |                    |                    |
| Firm In  | formation          |                    |
| Firm Na  | me                 |                    |
|          |                    |                    |
| Misc In  | nformation         |                    |
| Created  | Date From          |                    |
|          | <b></b>            |                    |
| Created  | Date To            |                    |
|          | <b></b>            |                    |
| OQ ID N  | lumber             |                    |

|  | Q Searc | :h |  |
|--|---------|----|--|
|  |         |    |  |
|  |         |    |  |
|  |         |    |  |
|  |         |    |  |
|  |         |    |  |

Existing service installation records will be shown.

Tapping on the button will display the detail page of the record.

| A HOME        | <b>PEOPLES</b> | ■ MENU → |
|---------------|----------------|----------|
| Results       |                |          |
|               |                |          |
| 1             |                |          |
|               |                |          |
| Ducient Name  | Ŧ              |          |
| Customer Name | T              |          |
| Firm Name     | F              |          |
| Create Date   | 12/08/2016     |          |
| OQ ID Number  | E              |          |
| Detail        |                | A        |
|               |                |          |
|               |                |          |
|               |                |          |
|               |                |          |
|               |                |          |
|               |                |          |
|               |                |          |
|               |                |          |
|               |                |          |
|               |                |          |
|               |                |          |
|               |                |          |
|               |                |          |
|               |                |          |
|               |                |          |
|               |                |          |
|               |                |          |
|               |                |          |
|               |                |          |
|               |                |          |

Detail:

The Back to List button is at the bottom of the page. It is used to return to the results page. The browser back button may also be used. The phone number at the top of the page can be called by tapping on it.

| <b>↑</b> HOME                                                                    | <b>PEOPLES</b>                                                                                                    |                                                       | ■ MENU -                                                                   |  |
|----------------------------------------------------------------------------------|----------------------------------------------------------------------------------------------------|-------------------------------------------------------|----------------------------------------------------------------------------|--|
| Detail                                                                           | s                                                                                                    |                                                       |                                                                            |  |
| S                                                                                | ervice Installation                                                                                                    | Reco                                                  | rd                                                                         |  |
| Instruction<br>is required<br>call 1-888-2<br>Monday -<br>Forms not<br>rejected. | <ul> <li>15: Complete and subm<br/>for the first time for thi<br/>280-2938 between 8:00</li> <li>Friday to determine if<br/>t completed in their</li> </ul> | nit this<br>is loca<br>am a<br>gas i<br><b>entire</b> | form. If gas<br>tion, please<br>nd 5:30 pm<br>is available.<br>ety will be |  |
| NOTÉ: For I<br>not be acce<br>submitted by<br>approved by<br>Developme           | NEW service line installa<br>pted until AFTER an apj<br>y the responsible party a<br>y Peoples Natural Gas.<br>•nt/Project Name                             | ations,<br>plicatic<br>and re                         | this form will<br>in has been<br>ceived and                                |  |
| т                                                                                |                                                                                                    |                                                       |                                                                            |  |
| Date SLI                                                                         |                                                                                                    |                                                       |                                                                            |  |
| 12/08/201                                                                        | 6                                                                                                    |                                                       |                                                                            |  |
| Customer M                                                                       | lame                                                                                                    |                                                       |                                                                            |  |
| Т                                                                                |                                                                                                    |                                                       |                                                                            |  |
| Contact Na                                                                       | me                                                                                                    |                                                       |                                                                            |  |
| Т                                                                                |                                                                                                    |                                                       |                                                                            |  |
| Phone Tie                                                                        | in                                                                                                    |                                                       |                                                                            |  |
| Т                                                                                |                                                                                                    |                                                       |                                                                            |  |

9. Tapping the Create button or selecting Create under the Menu button will take you to the page shown below.

Enter the service installation information into the form and tap the Create button at the bottom of the page to create service installation record.

| <b>↑</b> HOME                                                                      | <b>PEOPLES</b>                                                                                                    | ■MENU -                                                                                                    |
|------------------------------------------------------------------------------------|----------------------------------------------------------------------------------------------------|----------------------------------------------------------------------------------------------------|
| Create                                                                             | Э                                                                                                    |                                                                                                    |
| S                                                                                  | ervice Installation                                                                                                    | Record                                                                                                    |
| Instruction<br>is required<br>call 1-888-2<br>Monday - I<br>Forms not<br>rejected. | <ul> <li>S: Complete and subn<br/>for the first time for th<br/>80-2938 between 8:00</li> <li>Friday to determine if<br/>completed in their</li> </ul> | nit this form. If gas<br>nis location, please<br>0 am and 5:30 pm<br>f gas is available.<br>• <b>entirety will be</b> |
| NOTE: For N<br>not be accep<br>submitted by<br>approved by                         | IEW service line install<br>ited until AFTER an ap<br>the responsible party<br>Peoples Natural Gas.                                                    | ations, this form will<br>plication has been<br>and received and                                                      |
| Developme                                                                          | nt/Project Name                                                                                                    |                                                                                                    |
|                                                                                    |                                                                                                    |                                                                                                    |
| Date SLI                                                                           |                                                                                                    |                                                                                                    |
|                                                                                    | i                                                                                                    |                                                                                                    |
| Customer N                                                                         | ame                                                                                                    |                                                                                                    |
|                                                                                    |                                                                                                    |                                                                                                    |
| Contact Na                                                                         | ne                                                                                                    |                                                                                                    |
| Phone Tie I                                                                        | n                                                                                                    |                                                                                                    |
|                                                                                    |                                                                                                    |                                                                                                    |
|                                                                                    |                                                                                                    |                                                                                                    |
|                                                                                    |                                                                                                    |                                                                                                    |
|                                                                                    |                                                                                                    |                                                                                                    |
|                                                                                    | 👱 Create                                                                                                    |                                                                                                    |

After the record has been saved the following page will

be displayed. Tapping on the button the detail page of the record.

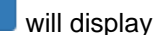

•

| <b>↑</b> HOME | <b>VEOPLES</b>  | ■MENU <del>+</del> |
|---------------|-----------------|--------------------|
| Results       |                 |                    |
|               |                 |                    |
| 1             |                 |                    |
|               |                 |                    |
| Project Name  | Т               |                    |
| Customer Name | <u> </u>        |                    |
| Firm Name     | F 12/00/2010    |                    |
| Create Date   | 12/06/2016<br>E |                    |
| Dotail        | L               |                    |
| Detan         |                 | 6                  |
|               |                 |                    |
|               |                 |                    |
|               |                 |                    |
|               |                 |                    |
|               |                 |                    |
|               |                 |                    |
|               |                 |                    |
|               |                 |                    |
|               |                 |                    |
|               |                 |                    |
|               |                 |                    |
|               |                 |                    |
|               |                 |                    |
|               |                 |                    |
|               |                 |                    |
|               |                 |                    |
|               |                 |                    |
|               |                 |                    |

## Detail:

The Back to List button is at the bottom of the page. It is used to return to the results page. The browser back button may also be used.

| ↑ HOME                                                                       | ı 🖉                                                                                | PEOPLES                                                                                            | ■ MENU +                                                                        |
|------------------------------------------------------------------------------|------------------------------------------------------------------------------------|----------------------------------------------------------------------------------------------------|---------------------------------------------------------------------------------|
| Detai                                                                        | ls                                                                                 |                                                                                                    |                                                                                 |
| 5                                                                            | Service Inst                                                                       | allation Reco                                                                                      | ord                                                                             |
| Instructio<br>is required<br>call 1-888<br>Monday -<br>Forms no<br>rejected. | ns: Complete<br>I for the first t<br>•280-2938 bet<br>Friday to de<br>ot completed | and submit this<br>time for this loca<br>ween 8:00 am<br>etermine if gas<br>i <b>in their enti</b> | s form. If gas<br>ation, please<br>and 5:30 pm<br>is available.<br>rety will be |
|                                                                              |                                                                                    |                                                                                                    |                                                                                 |
| not be acce<br>submitted t<br>approved b                                     | epted until AF<br>by the respons<br>by Peoples Na<br>ent/Project N                 | TER an applicati<br>sible party and re<br>tural Gas.<br><b>ame</b>                                 | on has been<br>eceived and                                                      |
| т                                                                            |                                                                                    |                                                                                                    |                                                                                 |
| Date SLI                                                                     |                                                                                    |                                                                                                    |                                                                                 |
| 12/08/20                                                                     | 16                                                                                 |                                                                                                    |                                                                                 |
| Customer                                                                     | Name                                                                               |                                                                                                    |                                                                                 |
| т                                                                            |                                                                                    |                                                                                                    |                                                                                 |
| Contact N                                                                    | ame                                                                                |                                                                                                    |                                                                                 |
| т                                                                            |                                                                                    |                                                                                                    |                                                                                 |
| Phone Tie                                                                    | In                                                                                 |                                                                                                    |                                                                                 |
| т                                                                            |                                                                                    |                                                                                                    |                                                                                 |

|  | 🗲 Ba | ack to I | List |
|--|------|----------|------|
|  |      |          |      |

## Errors:

If there were any errors while saving the record they will be displayed at the top of the Create page and can be corrected before saving again.

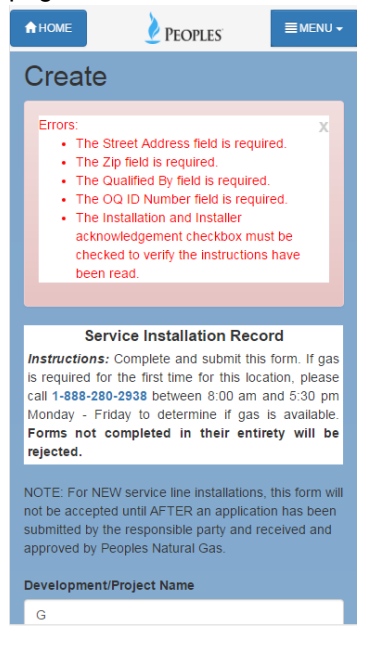